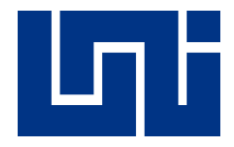

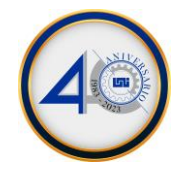

#### Acceder a office 365

1. Click en Iniciar sesión

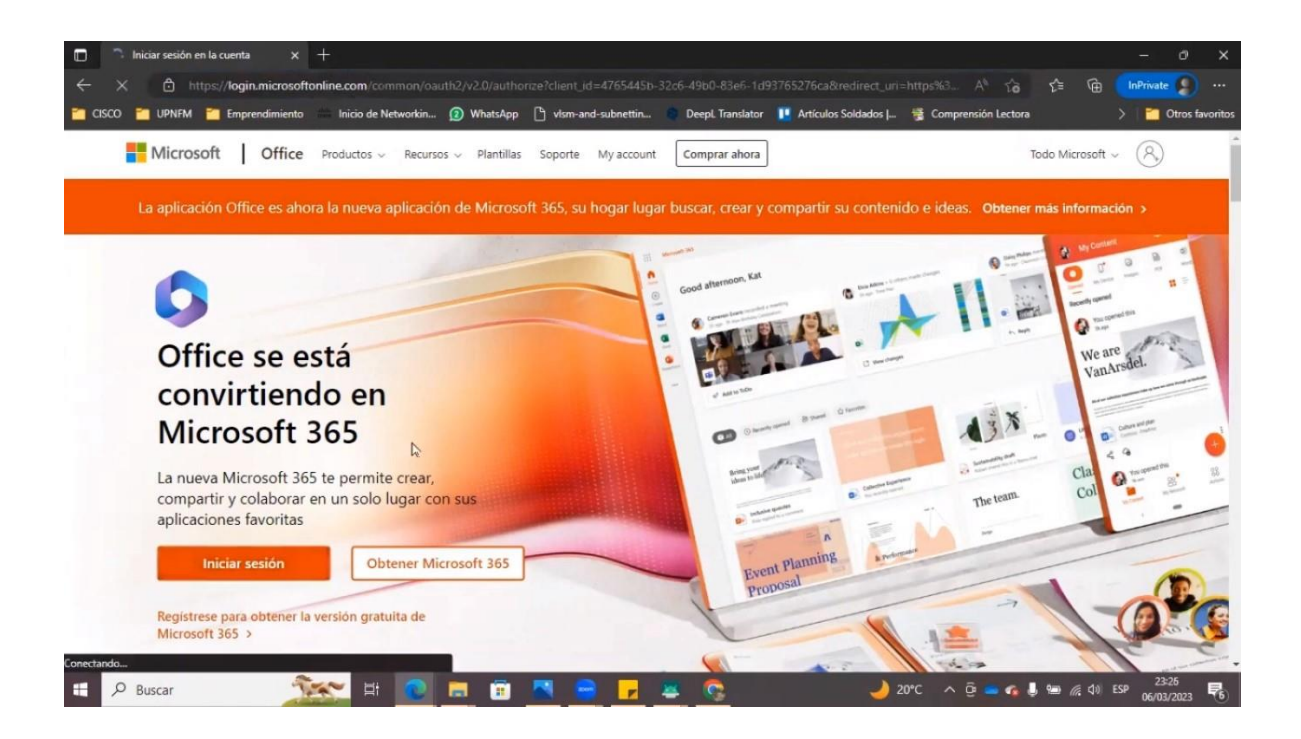

2. Ingrese el correo institucional

| Microsoft Iniciar sesión Carreo electrónico, teléfono o Skype No tiene una cuenta? Cree una. |  |
|----------------------------------------------------------------------------------------------|--|
| ¿No puede acceder a su cuentar<br>Atrás Siguiente                                            |  |

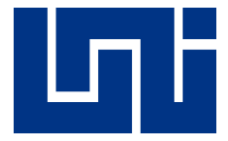

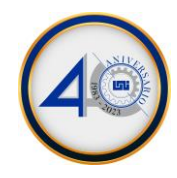

3. Ingrese su contraseña

| Microsoft         ← usuario.estudiante@fuentedivina.education     Escribir contraseña     Contraseña |  |
|----------------------------------------------------------------------------------------------------|--|
| He olvidado mi contraseña<br>Iniciar sesión                                                          |  |

4. Clic en siguiente

| 🚞 cisco | UPNFM | Emprendimiento | Inicio de Networkin | WhatsApp                       | 🖒 vlsm-and-subnettin                                                                                    | Deepl. Translator                                                  | 👖 Artículos Soldados | 😤 Comprensión Lectora | > 📋 Otros favoritos             |
|---------|-------|----------------|---------------------|--------------------------------|----------------------------------------------------------------------------------------------------|--------------------------------------------------------------------|----------------------|-----------------------|---------------------------------|
|         |       |                |                     |                                |                                                                                                    |                                                                    |                      |                       |                                 |
|         |       |                |                     |                                |                                                                                                    |                                                                    |                      |                       |                                 |
|         |       |                |                     |                                | Microsoft                                                                                               |                                                                    |                      |                       |                                 |
|         |       |                |                     | usua                           | irio.estudiante@fuented                                                                                 | livina.education                                                   |                      |                       |                                 |
|         |       |                |                     | Ac                             | ción necesaria                                                                                          |                                                                    |                      |                       |                                 |
|         |       |                |                     | Los<br>activ<br>la ap<br>verif | valores predeterminado<br>vados para proteger su o<br>olicación Microsoft Auth<br>icación en dos pasos. | s de seguridad está<br>organización. Config<br>enticator para usar | n<br>lure<br>la      |                       |                                 |
|         |       |                |                     | Usar                           | otra cuenta                                                                                             |                                                                    | <b>⊳</b>             |                       |                                 |
|         |       |                |                     | Más<br>Micr                    | información sobre la ap<br>osoft Authenticator                                                          | licación                                                           |                      |                       |                                 |
|         |       |                |                     | Tie                            | ne 14 días hasta que esta                                                                               | acción sea necesaria                                               |                      |                       |                                 |
|         |       |                |                     |                                | Preguntar må                                                                                            | s tarde Siguier                                                    | te                   |                       |                                 |
|         |       |                |                     | _                              |                                                                                                    |                                                                    |                      |                       |                                 |
|         |       |                |                     |                                |                                                                                                    |                                                                    |                      | Términos d            | e uso Privacidad y cookies ···· |

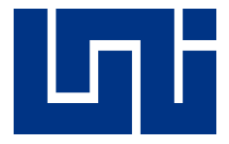

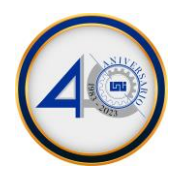

5. Descargar la aplicación en su celular.

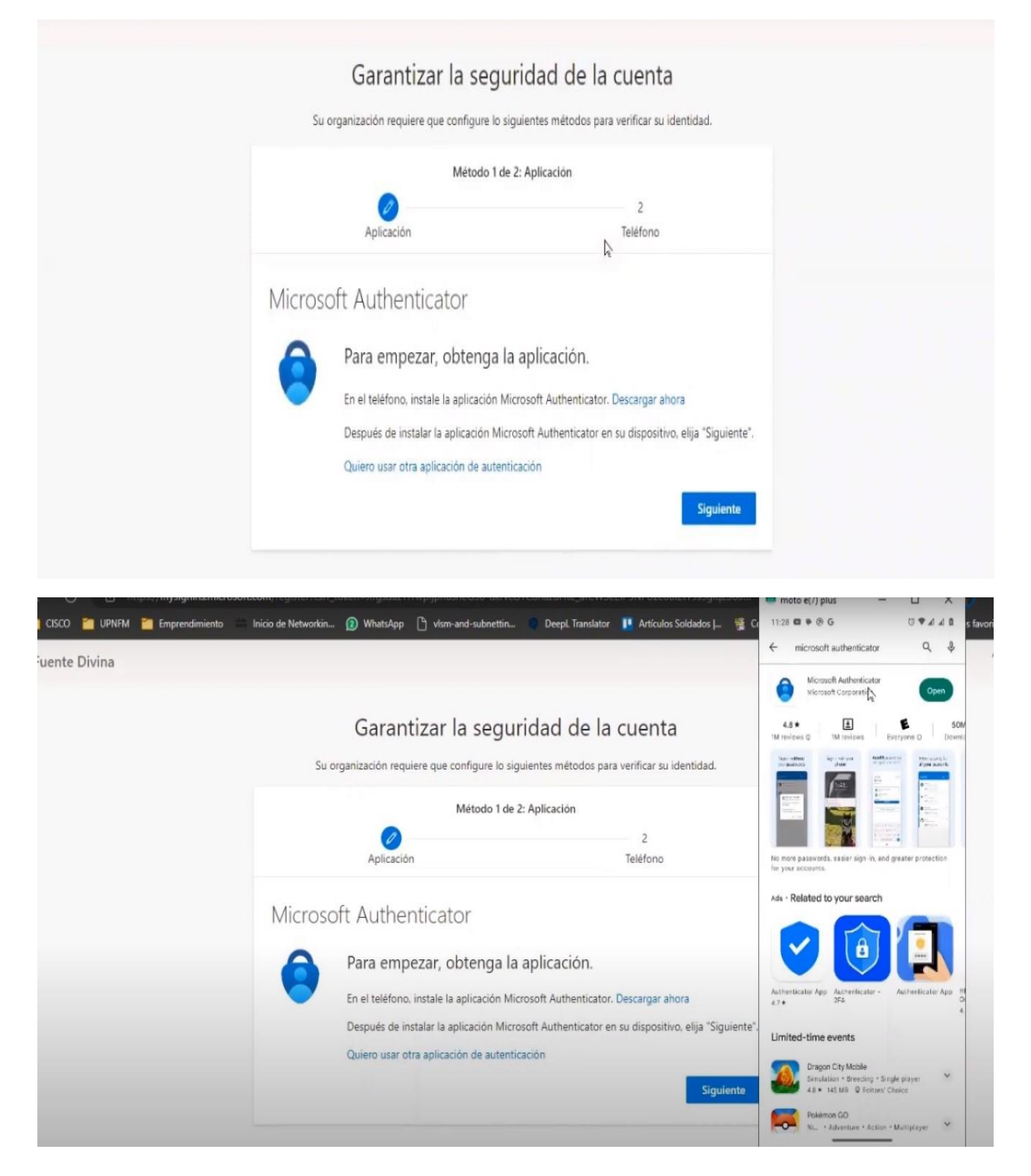

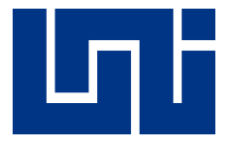

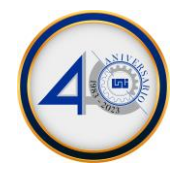

6. Darle Clic en Siguiente

Fuente Divina

|   | Su organización requiere que configure lo siguientes métodos para verificar su identidad. |                                                         |  |
|---|-------------------------------------------------------------------------------------------|---------------------------------------------------------|--|
|   | Método 1 de 2                                                                             | t: Aplicación                                           |  |
|   | Aplicación                                                                                | 2<br>Teléfono                                           |  |
| 1 | Configuración de la cuent<br>Si se le solicita, permita las notificación                  | a<br>es. Luego, agregue una cuenta y seleccione "Cuenta |  |

7. Siguiente y escanear código QR

|             |                                                                                                    |                                                                                 | What kind of account are you adding?                                                                                                    |
|-------------|----------------------------------------------------------------------------------------------------|---------------------------------------------------------------------------------|----------------------------------------------------------------------------------------------------|
|             | Garantizar la segurio                                                                                                    | dad de la cuenta                                                                | Personal account                                                                                                    |
|             |                                                                                                    |                                                                                 | Work of school account                                                                                                    |
|             | Su organizacion requiere que configure lo siguie                                                                                                    | ntes metodos para verificar su identidad.                                       | Other account (dougle; racedook; etc.)                                                                                                    |
|             | Método 1 de 2: A                                                                                                    | aplicación                                                                      |                                                                                                    |
|             |                                                                                                    | 2                                                                               | Add work or school account                                                                                                    |
|             | Aplication                                                                                                    | lelefono                                                                        | Scan a QR code                                                                                                    |
|             | Microsoft Authopticator                                                                                                    |                                                                                 | A Sign in                                                                                                    |
|             | MICROSOIL AUTHENTICATOR                                                                                                    |                                                                                 | CANCEL                                                                                                    |
|             | Configuración de la cuenta                                                                                                    |                                                                                 |                                                                                                    |
|             | Si se le solicita, permita las notificaciones.                                                                                                    | Luego, agregue una cuenta y seleccione "Cuenta                                  |                                                                                                    |
|             | profesional o educativa".                                                                                                    |                                                                                 |                                                                                                    |
|             | <u> </u>                                                                                                    |                                                                                 |                                                                                                    |
|             |                                                                                                    | Atrix Skalenta                                                                  |                                                                                                    |
|             |                                                                                                    | Auas                                                                            |                                                                                                    |
|             |                                                                                                    |                                                                                 |                                                                                                    |
|             |                                                                                                    |                                                                                 |                                                                                                    |
| ente Divina |                                                                                                    |                                                                                 | - Add account                                                                                                    |
| ente Divina |                                                                                                    |                                                                                 | C Aug account<br>Your account prantier will display a OR code                                                                                                    |
| ente Divina | Método 1 de 2: A                                                                                                    | plicación                                                                       | Add abcount  Ver boceant prefer wil design a filt des  Digitalization del car                                                                                                    |
| ente Divina | Método 1 de 2: A                                                                                                    | plicación2                                                                      | C Add account<br>Your account presider will deploy a GR code<br>Digitalizacion del core<br>Unice second de Core                                                                                                    |
| ente Divina | Método 1 de 2: A<br>Aplicación                                                                                                    | plicación<br>2<br>Teléfono                                                      | Add account Your account provider will deputy a GR code Digitalizacion del cou                                                                                                    |
| ente Divina | Método 1 de 2: A<br>Pilcación                                                                                                    | plicación<br>2<br>Teléfono                                                      | Add account      Your account presider will depay a diff code      Digitalizacion del code      Instances and account and account account                                                                                                    |
| ente Divina | Método 1 de 2; A<br>Policación<br>Microsoft Authenticator                                                                                                    | uplicación<br>2<br>Teléfono                                                     | Add account  Vor account presider will depuy a Ofricol  Digitalization del cen                                                                                                    |
| ente Divina | Método 1 de 2: A<br>Aplicación<br>Microsoft Authenticator<br>Digitalización del código OR                                                                                                    | plicación<br>2<br>Teléfono                                                      | Abb abcount Ver social preder will depug a directed Digitalization del con                                                                                                    |
| ente Divina | Método 1 de 2: A<br>Aplicación<br>Microsoft Authenticator<br>Digitalización del código QR                                                                                                    | uplicación<br>2<br>Teléfono                                                     | Add abcount Voir social presidented approximation of the operation Digital concernent of the operation of the operation                                                                                                    |
| ente Divina | Método 1 de 2: A<br>Aplicación<br>Microsoft Authenticator<br>Digitalización del código QR<br>Use la aplicación Microsoft Authenticator para escanez<br>Authenticator y la cuenta quedarán emparejadas.                                                         | plicación<br>2<br>Teléfono<br>r el código QR. Así. la aplicación Microsoft      | ADD BOCOUNT  Voor soccount president will despays a Official  Digitalization and income  Statements and and and and and and and and and and                                                                                                    |
| ente Divina | Método 1 de 2: A<br>Aplicación<br>Microsoft Authenticator<br>Digitalización del código QR<br>Use la aplicación Microsoft Authenticator para escanez<br>Authenticator y la cuenta quedarán emparejadas.<br>Después de escanear el código QR. elija "Siguiente". | plicación<br>2<br>Teléfono<br>r el código QR. Así, la aplicación Microsoft      | ADD BOCOUNT      Your account provider will despays a Official      Digitalization and account      Section and account      Section account of the section account      Section account of the section account      Section account of the section account      Section account of the section account of the section account      Section account of the section account of the section account                                                                                                    |
| ente Divina | Método 1 de 2: A<br>Aplicación<br>Microsoft Authenticator<br>Digitalización del código QR<br>Use la aplicación Microsoft Authenticator para escanea<br>Authenticator y la cuenta quedarán emparejadas.<br>Después de escanear el código QR, elija "Siguiente". | plicación<br>2<br>Teléfono<br>ar el código QR. Así. la aplicación Microsoft     | A data data data data data data data dat                                                                                                    |
| ente Divina | Método 1 de 2: A<br>Aplicación<br>Microsoft Authenticator<br>Digitalización del código QR<br>Use la aplicación Microsoft Authenticator para escanea<br>Authenticator y la cuenta quedarán emparejadas.<br>Después de escanear el código QR. elija "Siguiente". | plicación<br>2<br>Teléfono<br>ar el código QR. Así. la aplicación Microsoft     | And account provider of dispace a Official County<br>Digital County of the County of the                                                                                                    |
| ente Divina | Método 1 de 2: A<br>Aplicación<br>Microsoft Authenticator<br>Digitalización del código QR<br>Use la aplicación Microsoft Authenticator para escanea<br>Authenticator y la cuenta quedarán emparejadas.<br>Después de escanear el código QR. elija "Siguiente". | plicación<br>2<br>Teléfono<br>ar el código QR. Así. la aplicación Microsoft     | And account presider all dispays a Official Country<br>Digital Country of the Country of the Countr                                                                                                    |
| ente Divina | Método 1 de 2: A<br>Aplicación<br>Microsoft Authenticator<br>Digitalización del código QR<br>Use la aplicación Microsoft Authenticator para escanea<br>Authenticator y la cuenta quedarán emparejadas.<br>Después de escanear el código QR. elija "Siguiente". | plicación<br>2<br>Teléfono<br>r el código QR. Así. la aplicación Microsoft      | And account provider all dispays a Official<br>Digitalization dail one                                                                                                    |
| ente Divina | Método 1 de 2: A<br>Aplicación<br>Microsoft Authenticator<br>Digitalización del código QR<br>Use la aplicación Microsoft Authenticator para escanea<br>Authenticator y la cuenta quedarán emparejadas.<br>Después de escanear el código QR. elija "Siguiente". | plicación<br>2<br>Teléfono<br>r el código QR. Así. la aplicación Microsoft<br>R | A Did abcount<br>You account provider will disputy a Official<br>Digitalization del can<br>A disputy a Official<br>Digitalization del can<br>A disputy a Official<br>Digital |

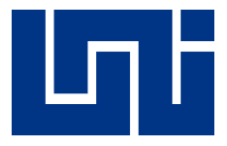

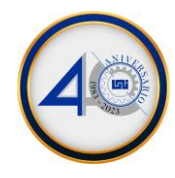

8. Darle clic en Siguiente

|     | Su organización requiere que configure lo siguier | tes métodos para verificar su identidad. |
|-----|---------------------------------------------------|------------------------------------------|
|     | Método 1 de 2: Ap                                 | licación                                 |
|     | Aplicación                                        | 2<br>Teléfono                            |
| Mic | rosoft Authenticator                              |                                          |
|     | Vamos a probarlo                                  |                                          |
|     | Apruebe la notificación que le vamos a em         | iar a su aplicación.                     |
| Ľ   | ·                                                 | k                                        |
|     |                                                   | Atrás Siguiente                          |

9. Autorizar acceso de la aplicación del celular.

| Fuente Divina |                                                |                                              | Authenticator + Q i                                   |
|---------------|------------------------------------------------|----------------------------------------------|-------------------------------------------------------|
|               |                                                |                                              | Fuence Divina<br>Fuence Divina@Fuencedv.ex.educat.cer |
|               | Garantizar la segur                            | idad de la cuenta                            | Fuente Divina esuration >                             |
|               | Su organización requiere que configure lo sigu | uientes métodos para verificar su identidad. | Fuente Divina<br>estu di tante correcçituentedroma    |
|               | Método 1 de 2                                  | : Aplicación                                 | Huente Divina                                         |
|               | Aplicación                                     | 2<br>Teléfono                                | Approve sign-in?                                      |
|               | Microsoft Authenticator                        |                                              | usuario.estudiantegruentedivina.education             |
|               | Vamos a probarlo                               |                                              |                                                       |
|               | Apruebe la notificación que le vamos a         | enviar a su aplicación.                      |                                                       |
|               | <u> </u>                                       | Atrás Siguiente                              |                                                       |
|               |                                                |                                              | Authentica, Russiantes Pagnines Antonians Verbord Dis |

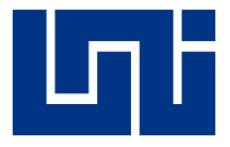

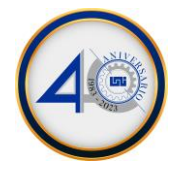

10. Seleccione Nicaragua y agregar su número celular.

| French Guiana (+594)<br>French Polynesia (+689)<br>Gabon (+241)<br>Gambia, The (+220)<br>Georgia (+995)                                                                            |                                      | ridad de la cuenta<br>guientes métodos para verificar su identidad. |  |
|----------------------------------------------------------------------------------------------------|--------------------------------------|---------------------------------------------------------------------|--|
| Germany (+49)<br>Ghana (+23)<br>Gibraltar (+350)<br>Greece (+30)<br>Greenlard (+299)<br>Grenada (+1473)                                                                            |                                      | = 2: Teléfono<br>Teléfono                                           |  |
| Guadeloupe (+590)<br>Guam (+1671)<br>Guatemala (+502)<br>Guinea (+224)<br>Guinea (+224)<br>Guyana (+592)<br>Hait (+509)<br>Holy See (Vatican City State) (+379)<br>Honduras (+504) | Le.                                  | mensaje de texto con un código en su teléfono.                      |  |
| Honduras (+504)                                                                                                    |                                      | Indicar número de teléfono                                          |  |
| Enviarme un código por mensa<br>Se pueden aplicar tarifas de datos y<br>Declaración de privacidad y cookies                                                                        | ije de texto<br>/ mensajes. Si<br>s. | 5i elige Siguiente, se aceptan los Términos del servicio y la       |  |

11. Ingrese el código que recibió en mensaje de texto.

| Su organización requiere que configure lo siguientes |                                   |
|------------------------------------------------------|-----------------------------------|
| Método 2 de 2 Talét                                  |                                   |
| Aplicación                                           | Teléfono                          |
| Teléfono                                             |                                   |
| Acabamos de enviar un código de 6 dígitos al número  | Escriba el código a continuación. |
| Reenviar código                                      |                                   |
|                                                      | Atrás Siguiente                   |
| Quiero configurar otro método                        |                                   |

12. Darle clic en Siguiente.

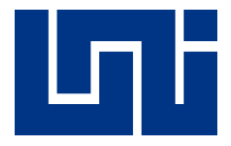

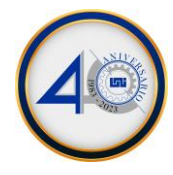

13. Seleccionar Si desea conservar su sesión iniciada.

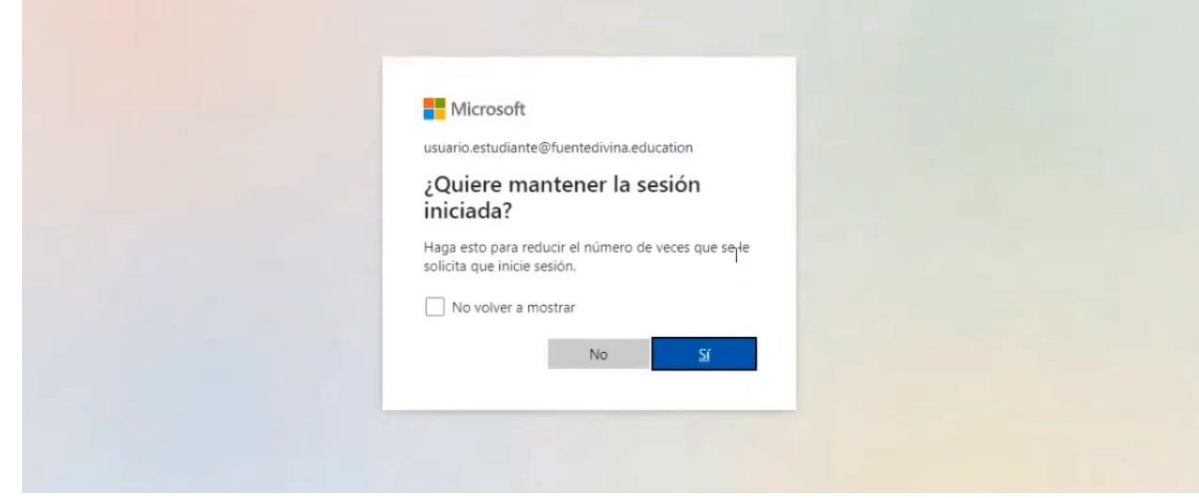

14. Listo i